## Student tickets: Discount codes on the app.

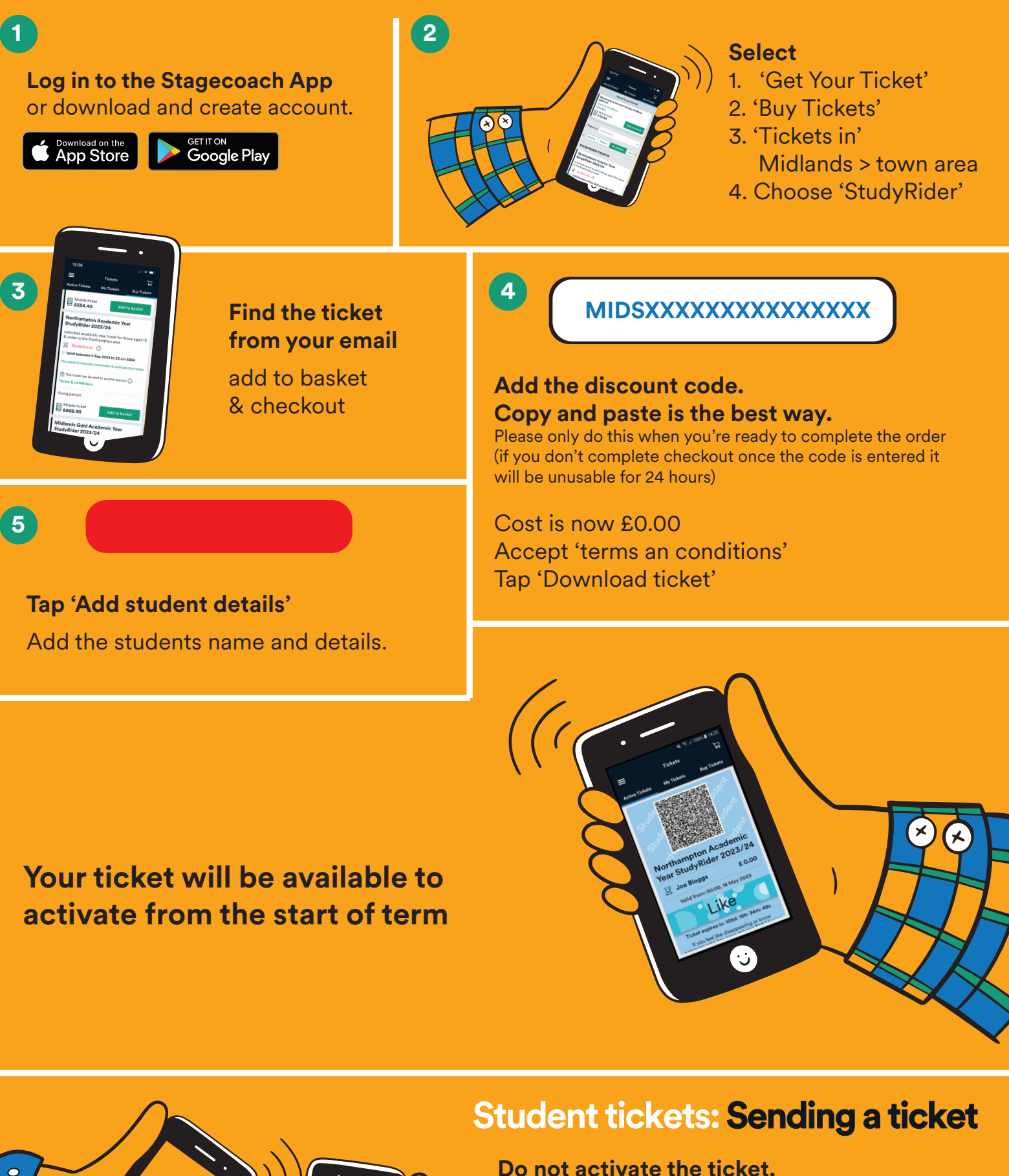

On the ticket tap 'send to another person'

Enter their e-mail address (the person receiving the ticket must have an account set up)

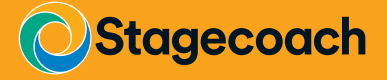